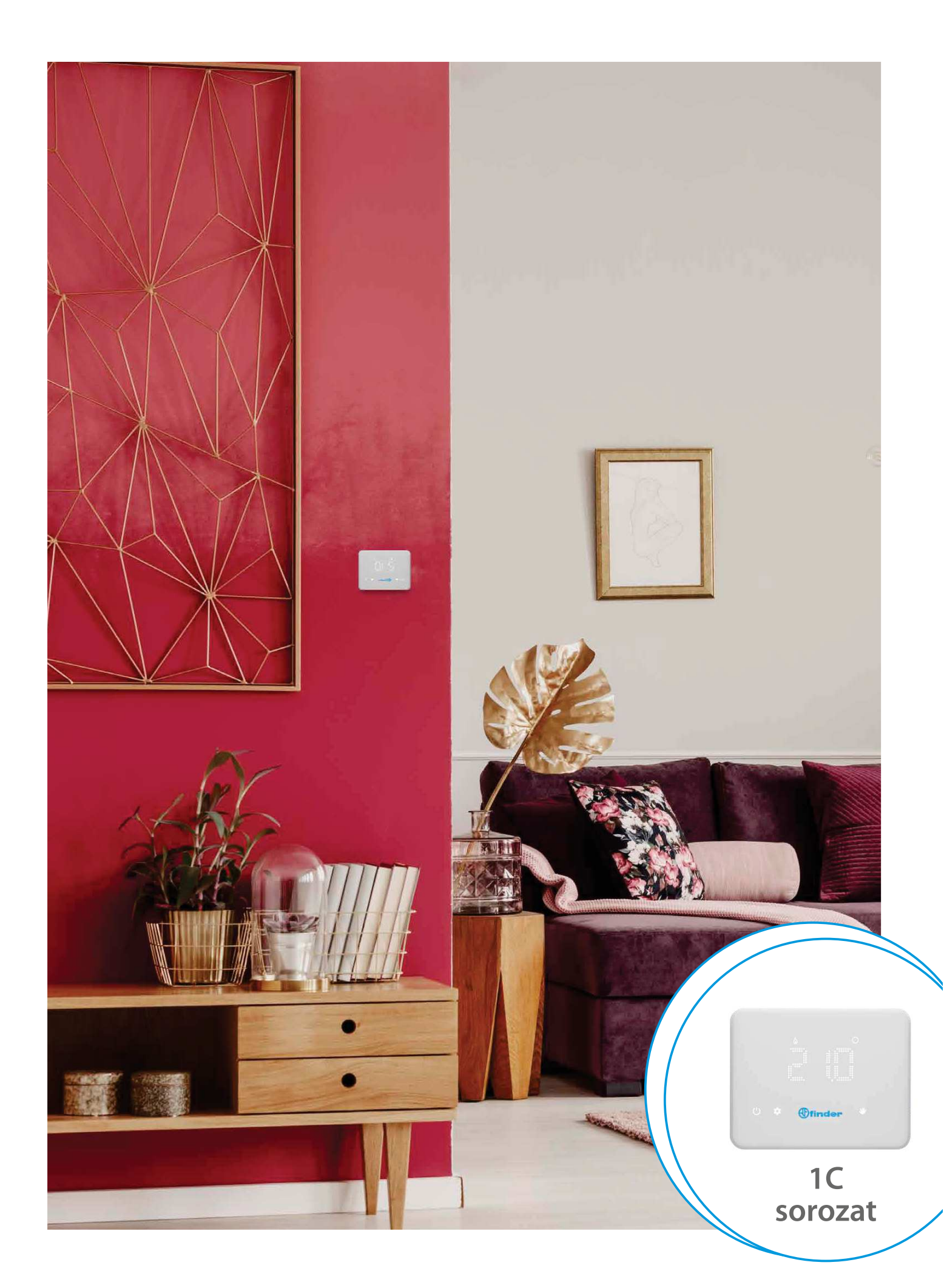

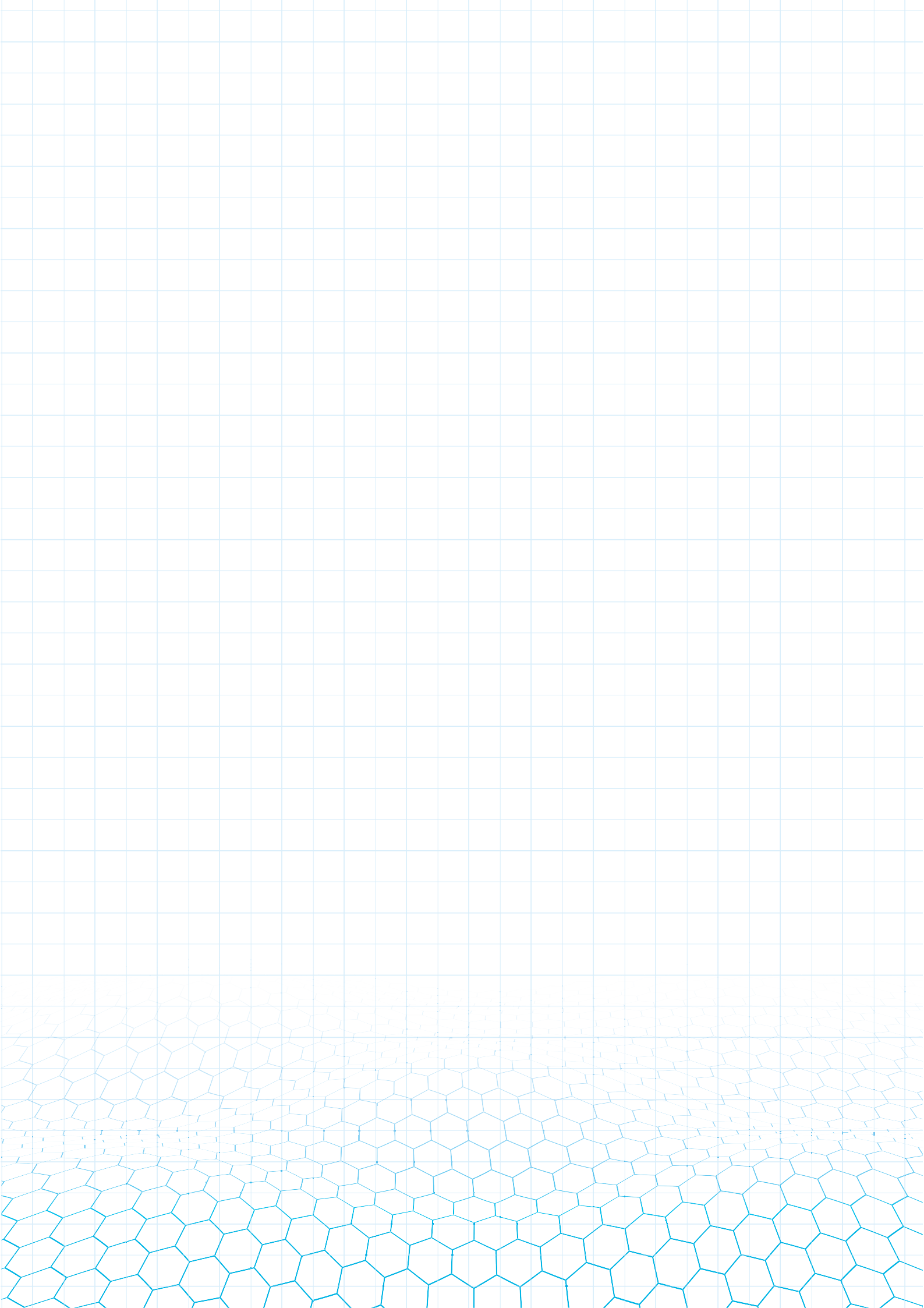

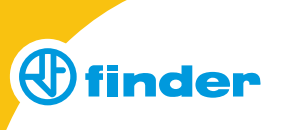

### Falra szerlhető programozható szobatermosztát

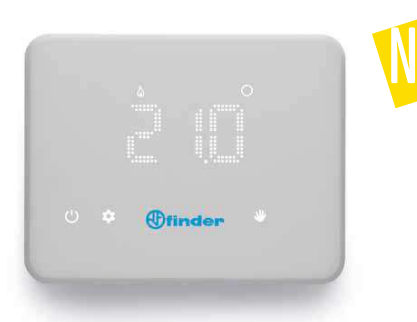

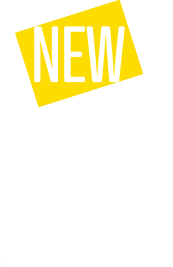

Ν

## 

# BLISS<sub>Wi-Fi</sub>

### Típus: 1C.91.9.003.0W07

- Érintőképernyős kijelző (LED mátrix)
- Beállítható hőmérséklet-tartomány: (5...37)°C
- Fagyvédelem +5 °C
- Hiszterézis (0,1...0,9)°C tartományban állítható
- 1 váltóérintkező, 5 A 250 V AC (AC1)
- Tápellátás: 4 x 1,5 V AA ceruzaelemek
- Heti programozás (kézzel vagy okostelefonnal), kézzel vagy okostelefonnal, távvezérlés Wi-Fi-n keresztül
- "Auto-Away" funkció automatikus energiamegtakarításhoz, arra az időre, amikor a felhasználó házon kívül van
- Több szobatermosztát kezelése a házon belül vagy akár több házban, illetve lakásban
- Nyári/téli üzemmód válaszható
- PIN-kódos zárhatóság applikáción keresztül
- Oldalfalra szerelhető
- IP 20 védettség
- Tanúsítványok:

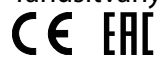

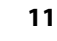

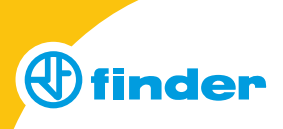

### Gombok és szimbólumok magyarázata

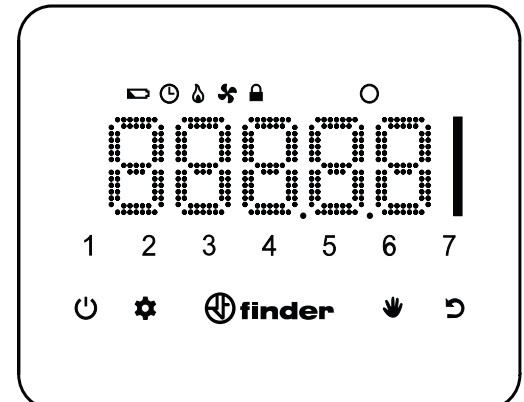

| 1 |
|---|
| ) |
|   |
|   |
|   |
|   |
|   |
|   |
|   |
|   |
|   |
|   |
|   |

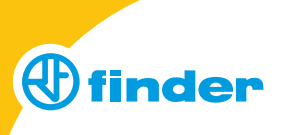

### A termosztát működési elve TÉLI / NYÁRI üzemmódban

### Fontos tudnivaló:

Ha az év folyamán mind a NYÁR (hűtés), mind a TÉL (fűtés) üzemmódot is használja, akkor mindegyik esetben a záróérintkezőt (NO) kell használni. NYÁR üzemmódban a záróérintkezővel a hűtési áramkört, TÉL üzemmódban pedig a fűtési áramkört kell vezérelni. Az átkapcsolást, átkötést szakemberrel kell elvégeztetni.

**A záróérintkező működése TÉL (fűtés) üzemmódban:** Csökkenő hőmérsékletre zár, emelkedő hőmérsékletre nyit. Példa: Ha a helyiség elvárt hőmérsékletére 22 °C-t, a kapcsolási hőmérséklet különbségre 0,2 °C-t állítottunk be, akkor 21,8 °C hőmérsékleten zár (bekapcsolja a fűtést) és 22,2 °C-on pedig nyit (kikapcsolja a fűtést).

**A záróérintkező működése NYÁR (hűtés) üzemmódban:** Emelkedő hőmérsékletre zár, csökkenő hőmérsékletre nyit. Példa: Ha a helyiség elvárt hőmérsékletére 22 °C-t, a kapcsolási hőmérséklet különbségre 0,2 °C-t állítottunk be, akkor 22,2 °C-on zár (bekapcsolja a hűtést), és 21,8 °C-on pedig nyit (kikapcsolja a hűtést).

**Helytelen beállítások:** Ha a NYÁR (hűtés) üzemmódot állítottuk be, de a záróérintkező a fűtési áramkört vezérli (nem kapcsoltuk át hűtésre), akkor a fűtés állandóan működni fog. Ha a TÉL (fűtés) üzemmódot állítottuk be, de a záróérintkező a hűtési áramkört vezérli (nem kapcsoltuk át fűtésre), akkor a hűtés állandóan működni fog.

### Az 1C.91-es típusú szobatermosztát működési módjának leírása

### A kijelző bekapcsolása

A Finder gomb hosszú megnyomása a kijelző aktiválását eredményezi.

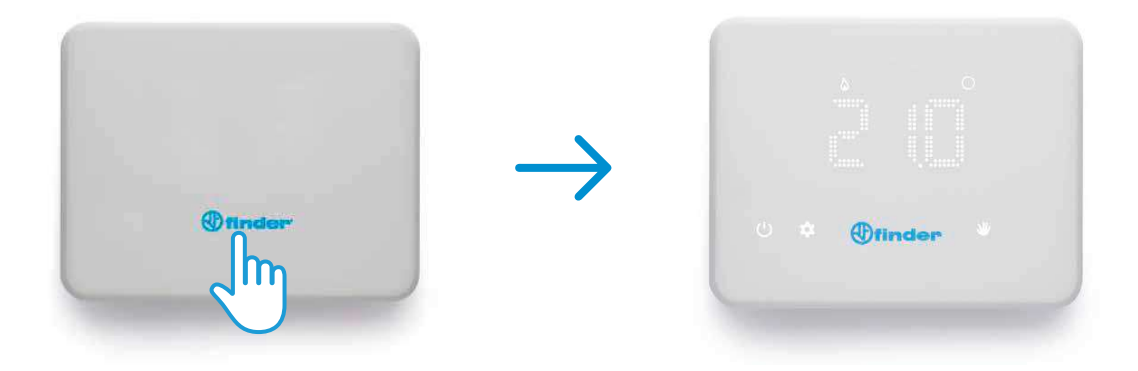

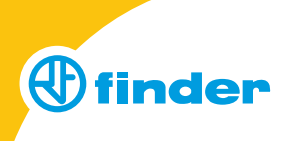

### Dátum és idő beállítása

Tartsa 3 másodpercig nyomva a 🌣 szimbólumot, melynek hatására megjelenik a d-SET felirat, majd pár pillanat múlva a "00 d" felirat látható. A csúszkával állítsuk be a kívánt napot (1), majd a Finder gomb megnyomásával (2) nyugtázzuk. Ezután megjelenik "00 m" felirat a hónap beállításához. Az előzőekben a nap beállítását leíró módszerrel állítsuk be a hónapot, évet, majd a H-SET megjelenése után az órát és a percet. A folyamat során bármikor, a **D** gomb minden egyes megnyomásával egyet visszaléphetünk.

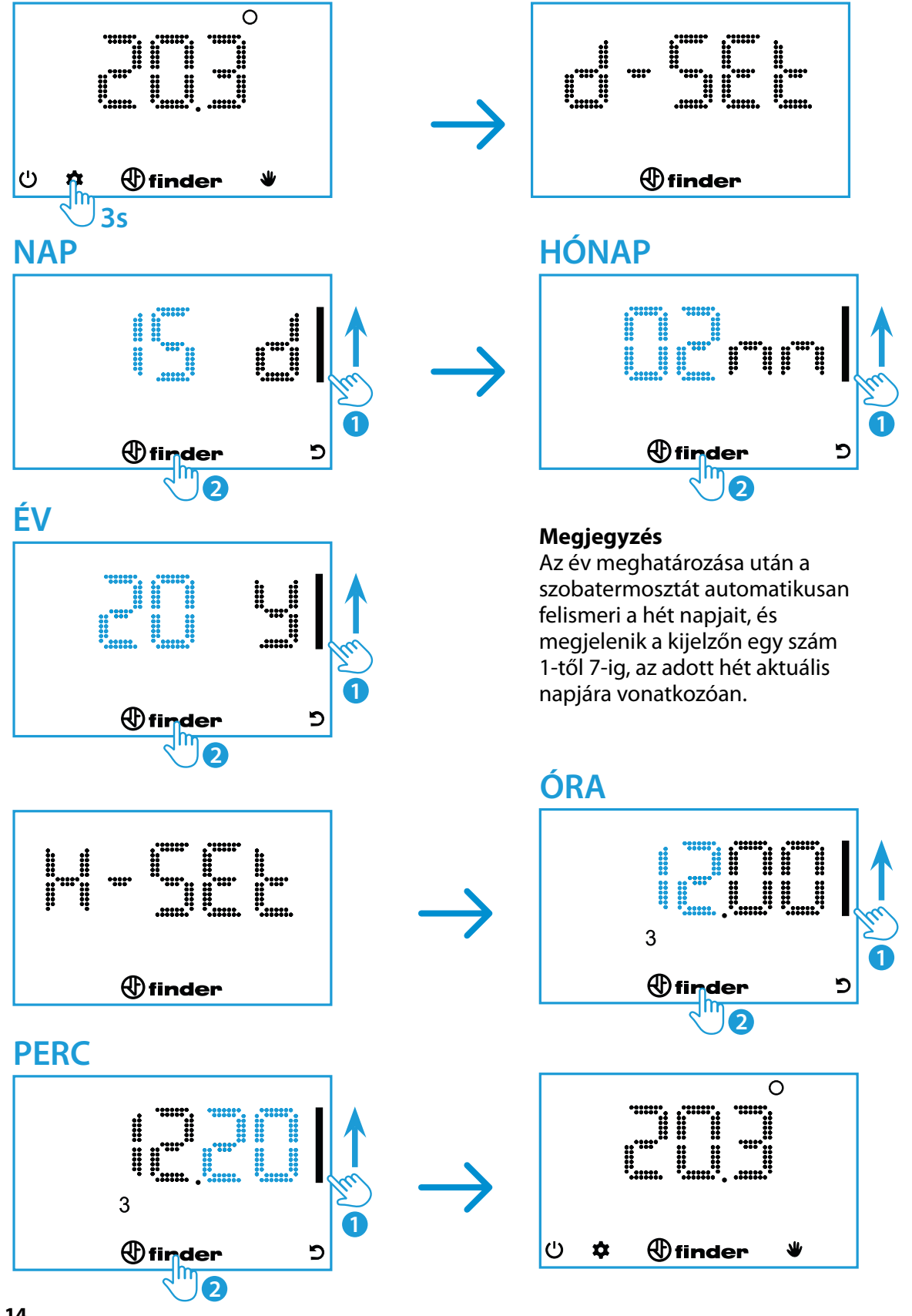

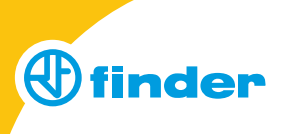

### Manuális (kézi) beállítás

A ♥ szimbólumra nyomva lehetőség van az aktuálisan futó heti programot felülírni, kézi beállítással. A jobb szélső csúszka segítségével állítsuk be a kívánt hőmérsékletet (1), majd nyugtázzuk le a Finder gomb megnyomásával (2). Ezután a kijelzőről leolvasható az aktuális hőmérséklet és a ♥ szimbólum, ami azt jelzi, hogy a termosztát kézi üzemmódban van.

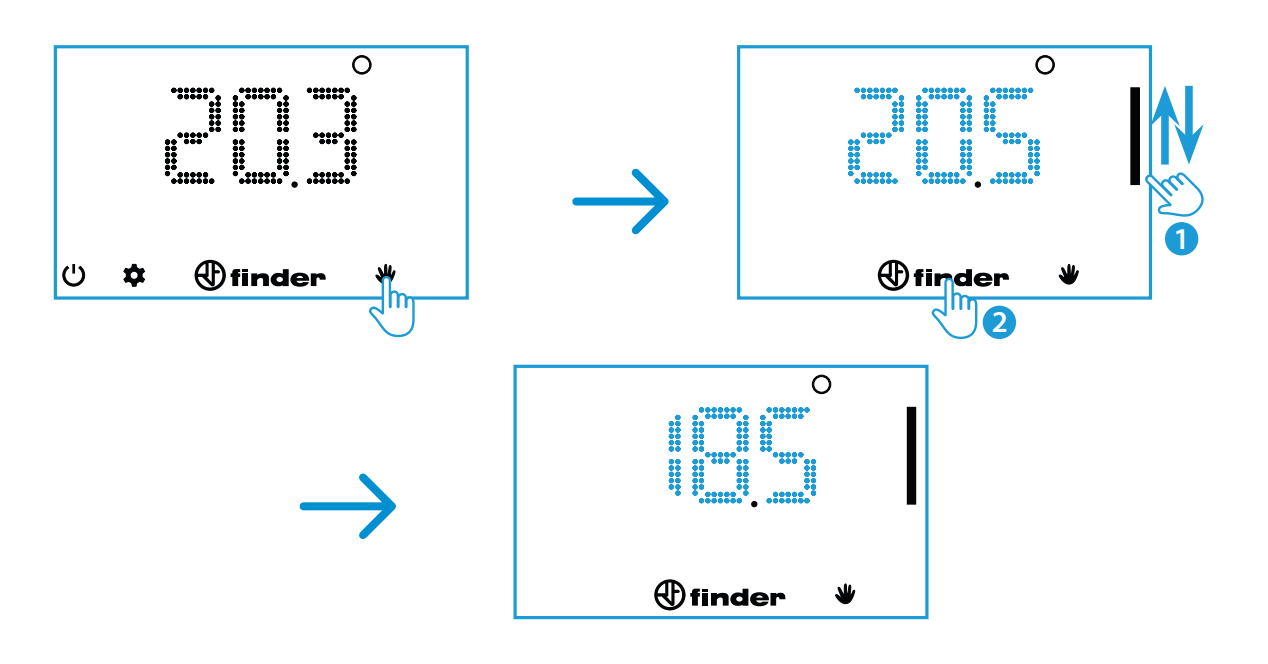

### Heti program beállítása

A kijelzőn nyomja meg a 🌣 szimbólumot. Nyomja meg azokat a számokat a hét napjainak megfelelően, amelyeket programozni szeretne (1=Hétfő...7=Vasárnap). A kiválasztást követően nyomja meg a Finder gombot. A kijelzőn felvillan a H (óra) és °C (hőmérséklet) felirat. Ezután lehet elkezdeni a programozást (lásd a következő oldalon).

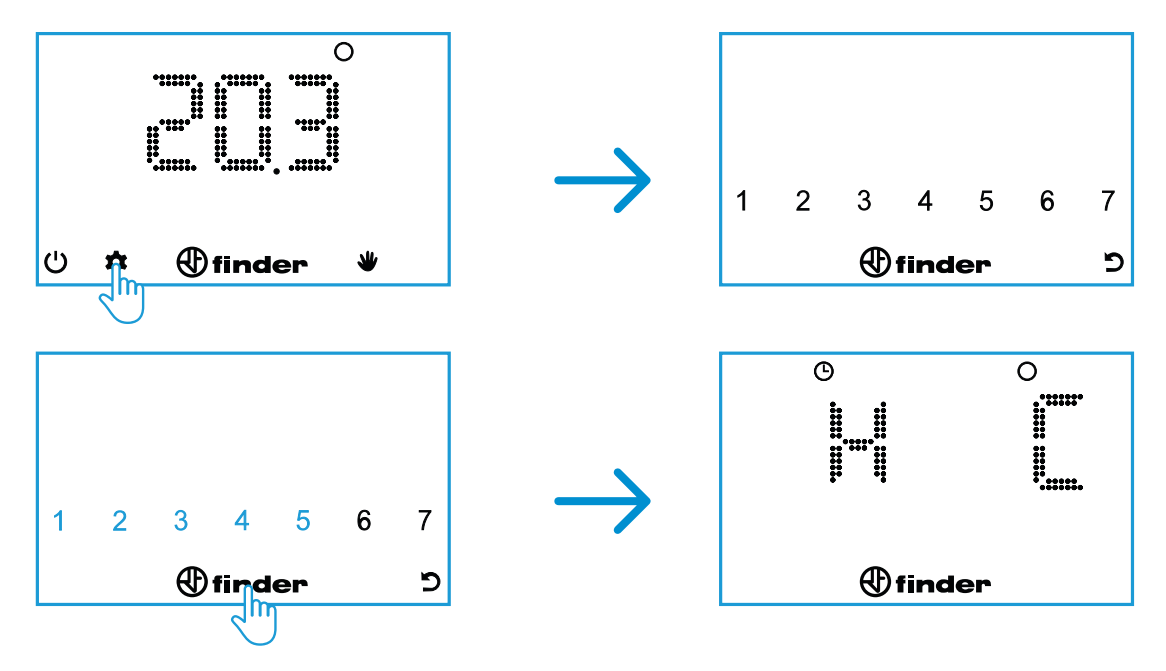

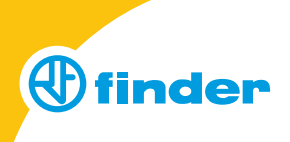

A H és °C felirat felvillanása után a készülék magától megjeleníti a programozás kiindulási állapotát: 00 20.5. Ha ezt változatlanul hagyjuk és, nyugtázzuk, akkor éjfél és 01:00 óra között a beállított hőmérséklet 20,5 °C lesz.

0 Θ iii finder 5 Ю 0 İ . I (f) finder 9 2 Θ 0 •11111 finder 5

Állítsa be a csúszka segítségével a kívánt hőmérsékletet (1) a megjelenített idősávban (a példában: éjfél és hajnali 1 óra között). Nyomja meg a Finder gombot a beállítások megerősítéséhez (2) és hogy a következő órához érkezzen.

Állítsa be a csúszka segítségével a kívánt hőmérsékletet (1) a megjelenített idősávban (a példában: hajnali 1 és hajnali 2 óra között). Nyomja meg a Finder gombot a beállítások megerősítéséhez (2) és hogy a következő órához érkezzen.

Végezze el a műveletet hozzárendelve a többi időponthoz is, míg el nem éri a 23:00-t.

### Megjegyzés

Nyomja meg a vissza gombot az előző programozási részhez történő visszalépéshez, vagy a Finder gombot a következő programozási részhez történő előrelépéshez. A programozás befejezéséhez és az eddig beállított értékek mentéséhez nyomja meg és tartsa lenyomva a Finder gombot 2 másodpercig.

### Program másolása

Egy, már meglévő napi program további napokra történő átmásolásához először érintse meg a hét napjait azonosító számok közül azt, amelyiket másolni szeretné (1). Ezt követően értintse meg a hét azon többi napjait (2), amelyekre át kívánja másolni a programot. Ha végzett, nyomja meg és tartsa lenyomva a Finder gombot.

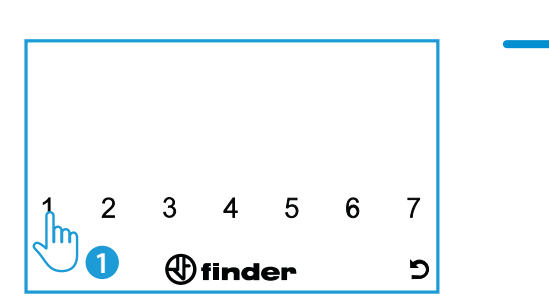

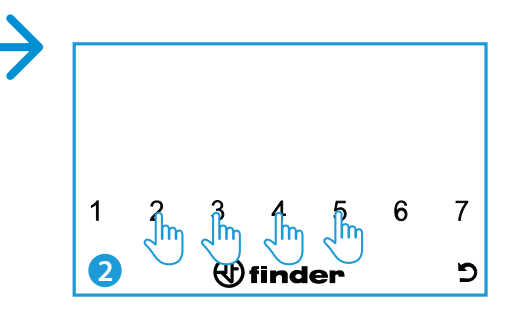

A példában: 1-es gomb megnyomását követően a 2, 3, 4, majd 5-ös gombot megnyomva a hétfői napra beállított program átkerül a kedd, szerda, csütörtök és pénteki napokra is.

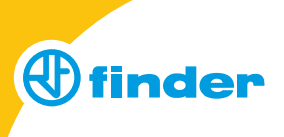

### Kikapcsolt állapot és fagyvédelmi funkció

Ha a szobatermosztát kikapcsolt állapotban van, a kijelzőn megjelenik az OFF felirat. Azonban ebben az állapotban a fagyvédelmi funkció aktív marad. Ha a szobahőmérséklet a fagyvédelmi funkció hőmérséklete (+5 °C) alá csökken, az OFF felirattal együtt megjelenik egy láng szimbólum is.

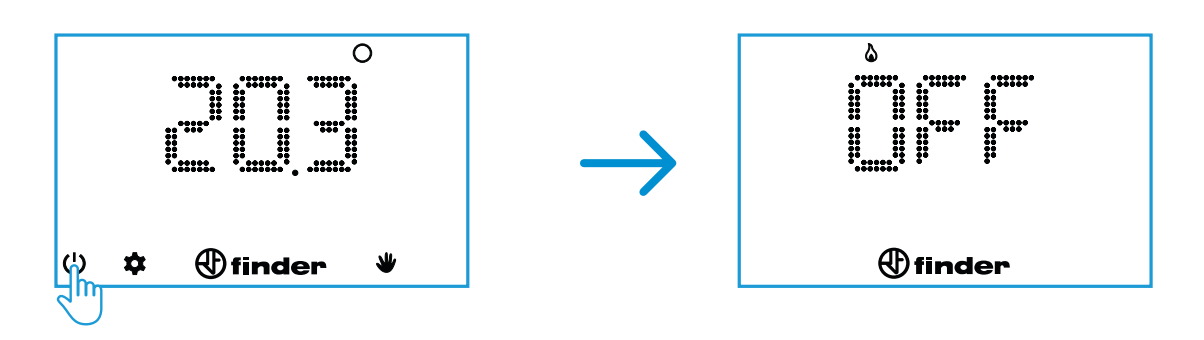

### Nyári / téli beállítás

Nyomja meg a 😃 gombot. A kijelzőn megjelenik az OFF felirat. Ezután ismét nyomja meg, és tartsa lenyomva 3 másodpercig a 😃 gombot. Megjelenik a kijelzőn a SET felirat. A jobb szélső csúszka segítségével válassza ki a téli / nyári üzemmódot (tél: 🍐, nyár: 🆘) (1), majd nyomja meg a Finder gombot (2). Ismételten megjelenik az OFF felirat. Nyomja meg a 😃 gombot, hogy befejezze az üzemmódváltást és visszakerüljön a termosztát alaphelyzetbe.

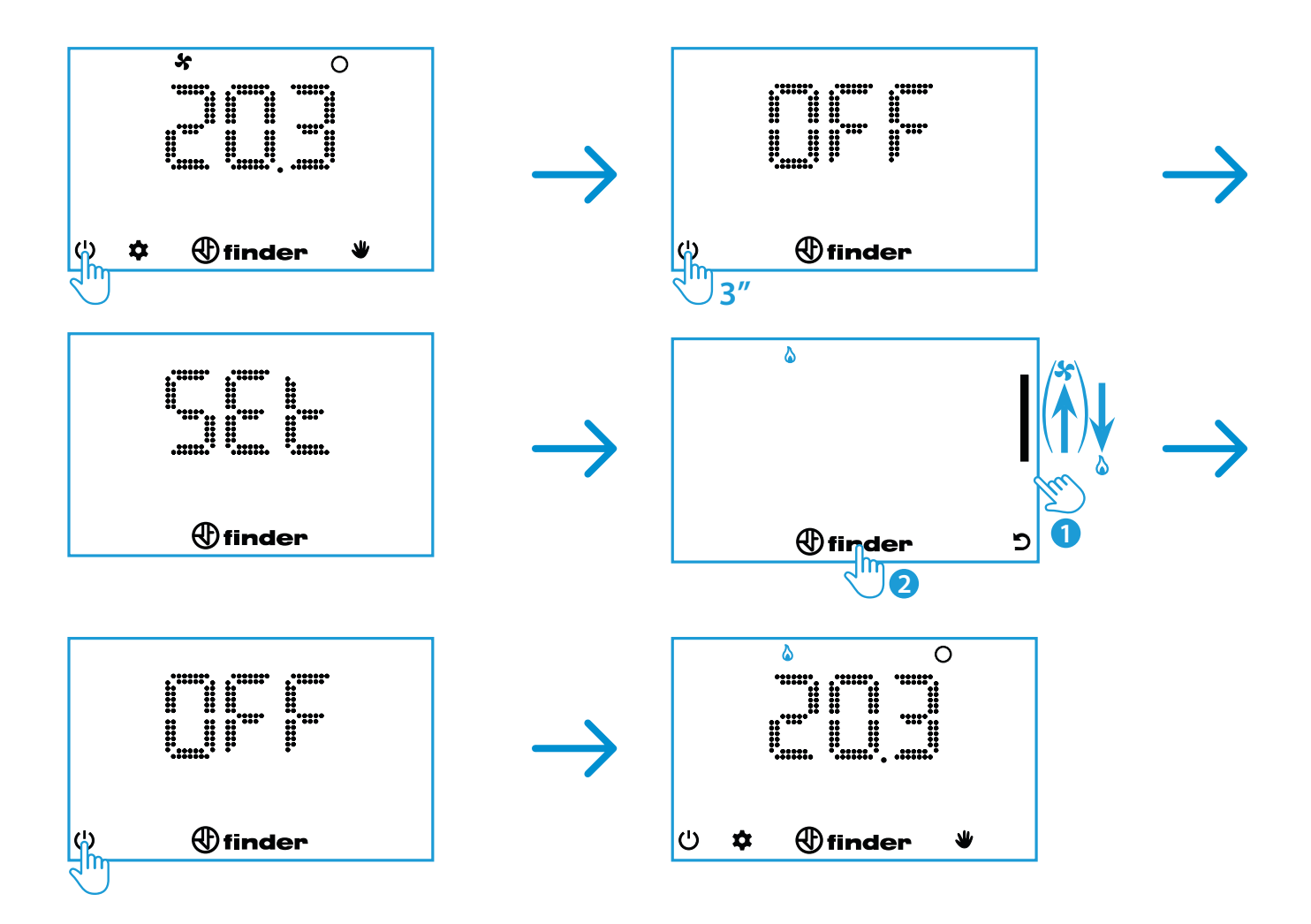

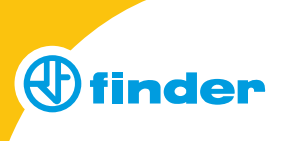

### A szobatermosztát PIN-kódos zárolása

A szobatermosztátot kizárólag a Finder Bliss applikációval lehet lezárni. Ha a lezárás aktív, a kijelzőn egy lakat szimbólum látható.

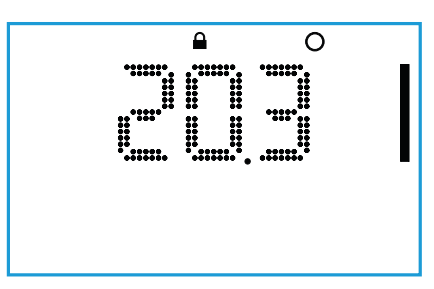

### A szobatermosztát zárolásának feloldása

A feloldáshoz az oldalsó csúszka segítségével adja meg a 3-jegyű PIN-kódot (1), majd nyomja meg a Finder gombot (2). Sikeres feloldás után megjelenik az aktuális hőmérséklet és a kezelőszervek.

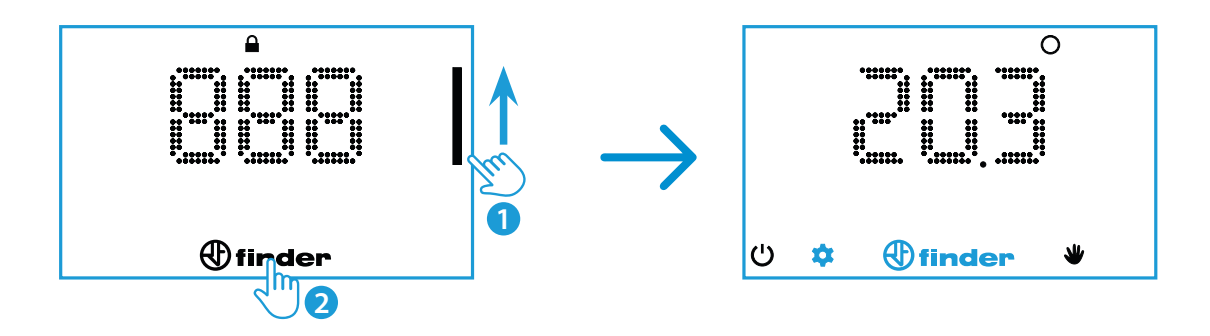

### Megjegyzés

Ha helytelen PIN kódot adunk meg, a kijelzőn egy pillanatra megjelenik az "Err" felirat, majd ismételten próbálkozhatunk. A harmadik helytelen próbálkozást követően a termosztát 20 másodpercre zárt marad, mialatt az Err felirat folyamatosan látható (a kijelző 5 másodperc után kikapcsol, az elemhasználat csökkentése érdekében). Ez a folyamat (helytelen PIN kódnál) minden egyes további próbálkozásnál megismétlődik.

### Figyelem

Az elemek eltávolításával a lezárás nem szűnik meg. Amennyiben tartósan lezárva szeretné tartani a termosztátot, úgy minden egyes feloldást követően ismételten le kell zárni azt.

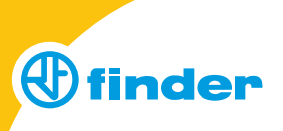

ownload on the

App Store

Google Play

BLISS

### A szobatermosztát összekapcsolása okostelefonnal

A programozáshoz szükséges applikáció elérhető iOS és Android rendszerekre a az App Store / Google Play áruházból.

A letöltést követően indítsa el az applikációt, és kövesse az ott látható utasításokat, hogy létrehozza a kapcsolatot.

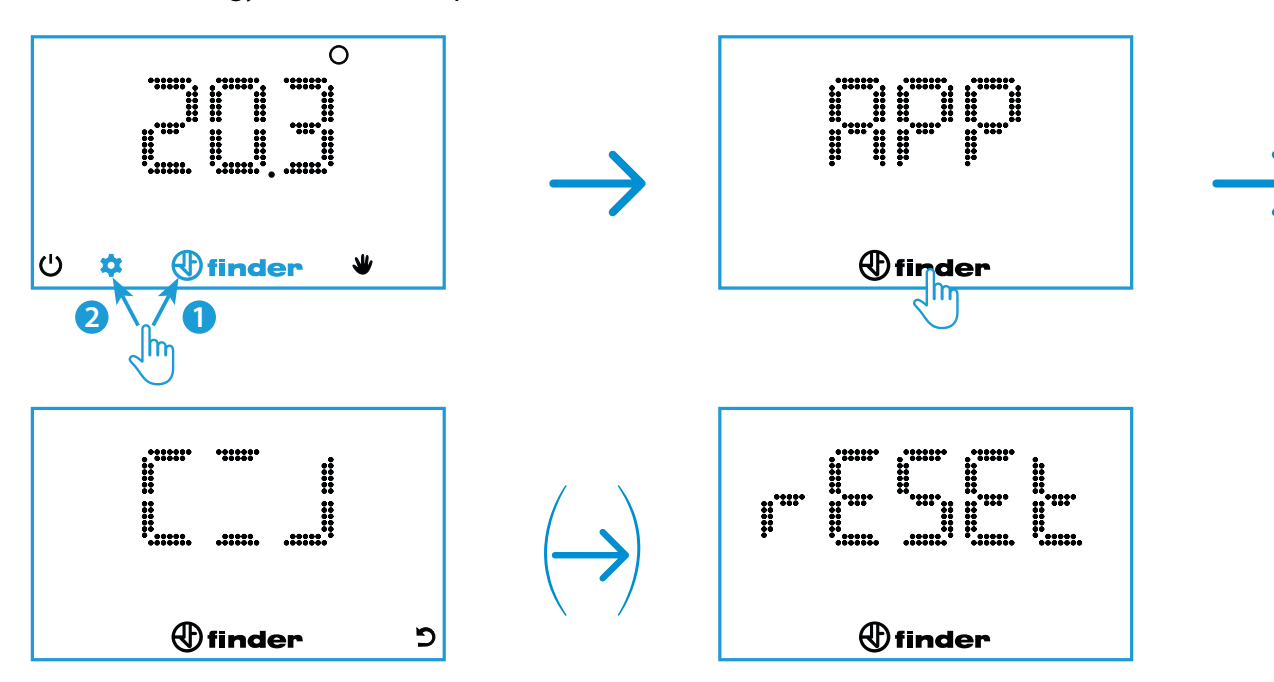

Abban az esetben, ha az applikációhoz tartozó bejelentkezési adatok a megadott idő lefutásáig nem kerülnek megadásra, a szobatermosztát végrehajtja a konfigurálás újraindítását (RESET), és a belső Wi-Fi lekapcsol.

Ha a termosztátot sikeresen csatlakoztattuk az otthoni hálózatra, végbemegy a készülék frissítése ca. 4 - 40 percen belül, az alkalmazásban beállított frissítési időtől függően. Hogy a szobatermosztát kikapcsolt kijelzőnél az applikációval mihamarabb összekapcsolódjon, tartsa nyomva a Finder gombot 3 másodpercig. Szegmensek jelennek meg, melyek jelzik, hogy a paraméterek az appal történő szinkronizálására várnak.

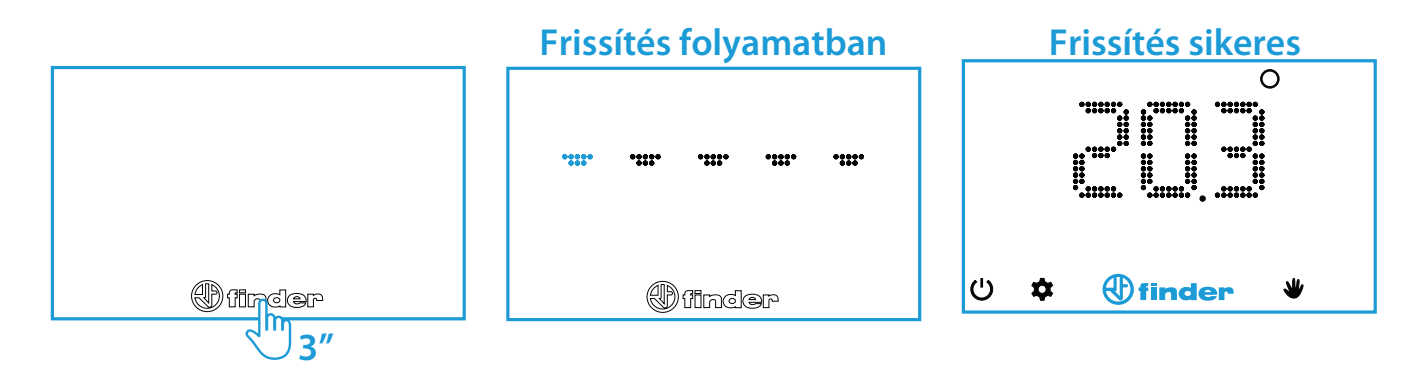

Ha a szinkronizálásra történő várakozás túl sokáig tart, azt jelenti, hogy a termosztátnak nehézségei akadtak a felhővel (az app-en keresztül) való frissítésnél. A probléma oka lehet gyenge hálózati jel (a szobatermosztát szemgszögéből), lassú otthoni kapcsolat, leterhelt szélessávú kapcsolat vagy lassú szerverválasz. Az elem élettartama nagy mértékben függ a csatlakozási időtől. Ha a kapcsolat 20 másodperc elteltével nem jött létre, hibaüzenet jelenik meg. Amennyiben korábban már csatlakozott a felhőhöz, a szobatermosztát kijelzi a kiszolgálótól utoljára kapott beállításokat.

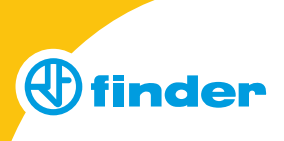

### Okostelefonos applikáció magyarázata

Miután társítottunk egy Bliss szobatermosztátot a fiókunkhoz, jelöljük ki, majd az áttekintő ablak jobb felső sarkában koppintsunk az beállításokra.

# <page-header>

Termosztát áttekintő menüje

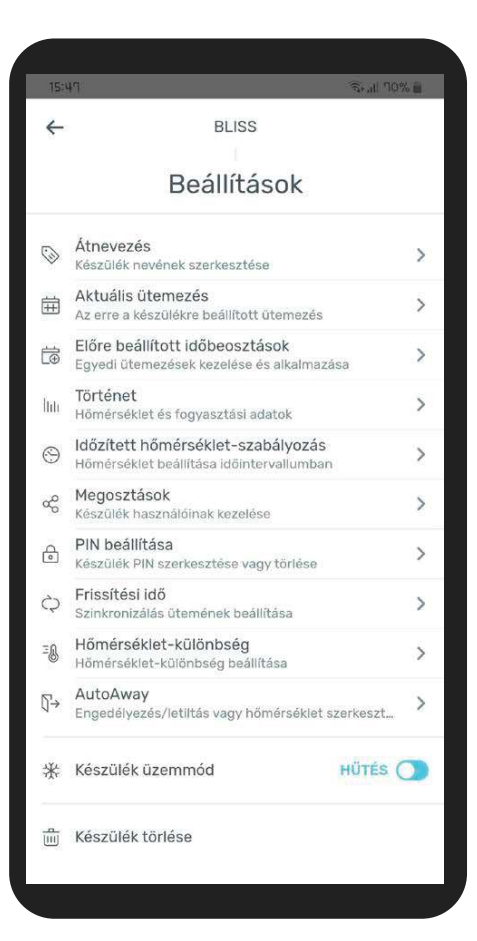

Termosztát opciók, beállítások

### Beállítások az applikáción belül

### Átnevezés

A korábban elnevezett fali szobatermosztát neve a későbbiekben megváltoztatható.

### Aktuális ütemezés

Az aktuálisan érvényben lévő heti program (AUTO funkcióban ez alapján üzemel a termosztát).

### Előre beállított időbeosztások

Lehetőség van az elkészített heti programokat külön-külön elnevezni és elmenteni (pl. évszaknak megfelelően). Ezeket a heti sémákat a későbbiekben egy gombnyomással előhívhatjuk és aktiválhatjuk a termosztáton.

### Történet

Diagram formájában van lehetőség az előzményeket és működési időket megtekinteni az elmúlt napról vagy hónapról.

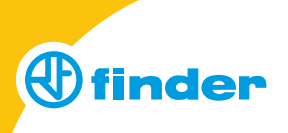

### ldőzített hőmérséklet-szabályozás

Dátum- és időspecifikusan beállítható egy időablak, egy hozzá tartozó hőmérsékleti értékkel (pl. a következő hétvégére legyen felfűtve a téli villa).

### Megosztások

A termosztát okostelefonos kezelésének lehetőségét további készülékekkel, ill. személyekkel is megoszthatjuk.

### PIN beállítása

A termosztát egy 3-jegyű PIN-kóddal lezárható. Ezt a lezárást csak applikáción keresztül lehet elvégezni.

### Frissítési idő

Lehetőség van az adatok szinkronizálásának gyakoriságát az energiakarékostól a nagyon sűrűig 4 fokozatban megadni.

A fokozatokhoz tartozó lekérdezési idők:

- 1 Energiatakarékos (40 percenként)
- 2 Normál mód (ca. 20-25 percenként)
- 3 Gyors (10 percenként)
- 4 Szupergyors (1-2 percenként)

Az adatok szinkronizálásának gyakorisága függ a modem jelének minőségétől is. **Fontos:** minél nagyobb a frissítési gyakoriság, annál rövidebb lesz a termosztát elemének az élettartama.

### Hőmérséklet-különbség

(0,1...0,9)°C tartományban van lehetőség beállítani a hiszterézist. Ez a finombeállítás lehetővé teszi, hogy a termosztát a házban telepített fűtésrendszertől függően minél pontosabb hőszabályozást végezzen.

### "AutoAway" funkció az automatikus energiamegtakarításhoz

Az "AutoAway" (atomatikus távollét) funkció aktiválásával a szobatermosztát időközönként lekérdezi a felhasználó tartózkodási helyét. Ehhez aktiválni kell az okostelefonon a helymeghatározást. Egy előzetesen beállított, lakóhelyünktől számított 100 m...25 km-es sugárban figyeli, hogy éppen hazafelé tartunk, vagy elhagyjuk otthonunkat. Ha úgy észleli, hogy a tulajdonos hazafelé tart, akkor az előzetesen beállított heti programot felülírva bekapcsolja a fűtést / hűtést, hogy mire a lakó hazaér, kellemes hőmérséklet fogadja otthonában. A lakóhely elhagyásakor (beállított sugarú körön kívülre kerülés) a termosztát visszaáll a heti programban beállított hőfokra.

### Készülék üzemmód

Váltás a hűtés / fűtés üzemmódok között.

### Megjegyzés

A Bliss applikáció használatához Finder-fiók regisztrálása szükséges. Ezt követően az adott fiókhoz akár több termosztátot is társíthatunk (pl.: több épület, vagy több szoba esetén). Egy adott termosztátnak a vezérlését lehetőség van megosztani további felhasználóknak, pl. családtagnak.

### Figyelem

A készülék bellításai közt lehetőség van - 4 különböző fokozatban - megadni, hogy milyen időközönként kérdezze le Wi-Fi-n keresztül az adatokat.

Mivel ez a lekérdezés nem folyamatos, így előfordulhat az, hogy egy távolról kiadott parancs (pl. heti program felülírása manuálisan) végrehajtása 1-2 perc késéssel történik.